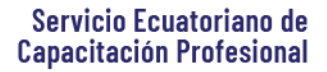

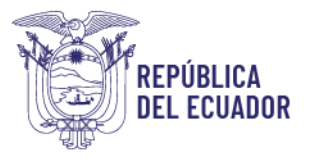

#### MANUAL PARA LA INSCRIPCIÓN EN LÍNEA PROCESO DE CERTIFICACIÓN POR COMPETENCIAS LABORALES

El presente Manual fue creado como guía de ayuda para poder realizar y culminar el proceso de inscripción en línea en uno o más esquemas de certificación de competencias laborales que el SECAP ofrece a la ciudadanía a nivel nacional.

 Para iniciar el proceso de inscripción en línea usted debe ingresar a nuestra página web con el siguiente link: <u>https://www.secap.gob.ec</u>, a través del navegador Firefox Mozilla.

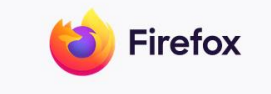

2. En la parte superior del lado izquierdo encontramos la opción Certificación por Competencias Laborales, a la que debemos ingresar dando un clic:

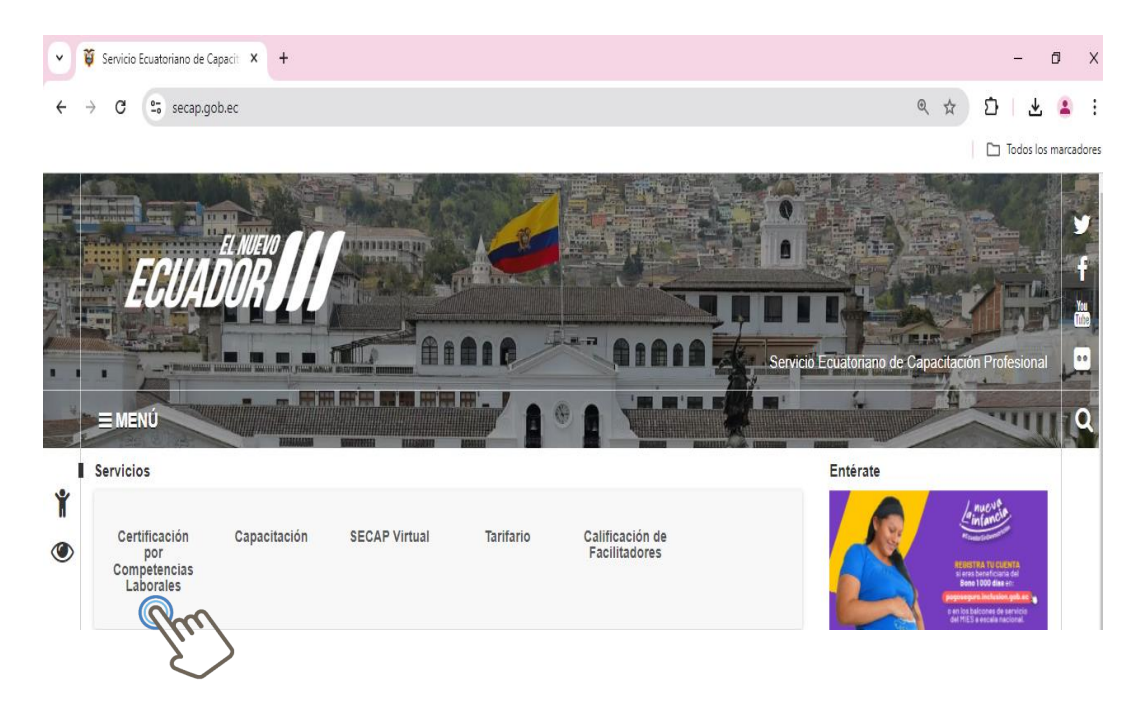

 Luego de ingresar podrá visualizar una opción llamada "Esquema de Certificación", donde reposa la información del servicio de certificación que el SECAP ofrece a la ciudadanía a nivel nacional.

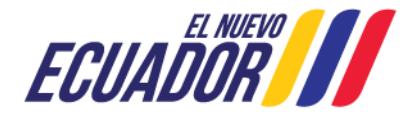

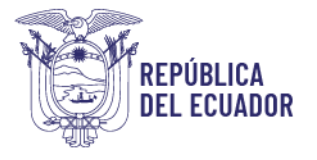

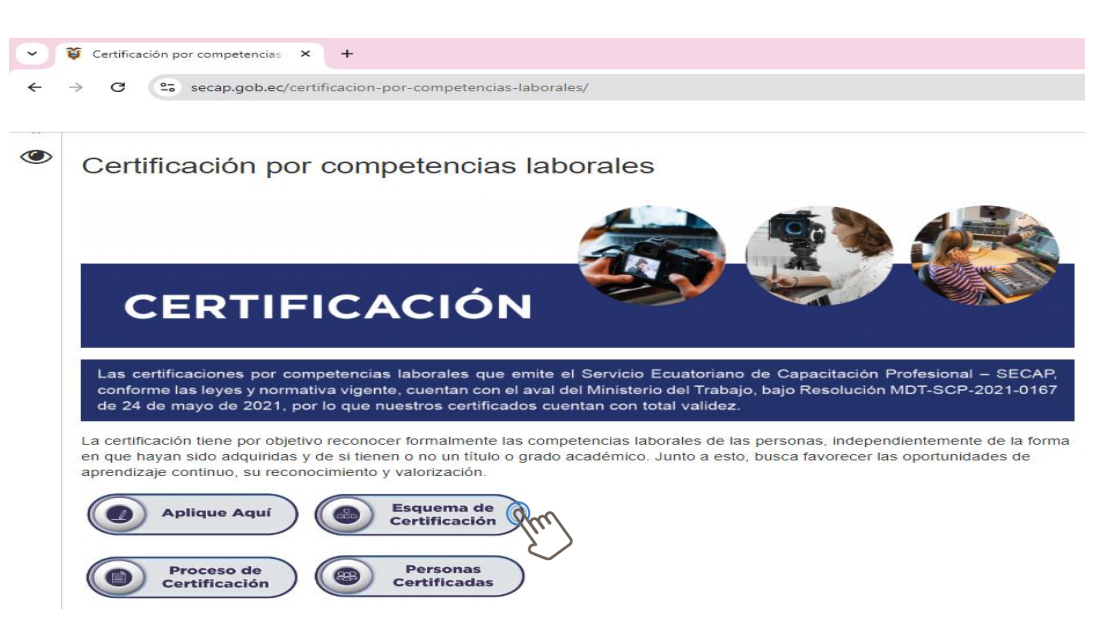

4. Al ingresar al botón **"Esquema de Certificación"**, se desplegará los iconos de los esquemas, que contiene toda la información a la que puede acceder de acuerdo a su necesidad de certificación.

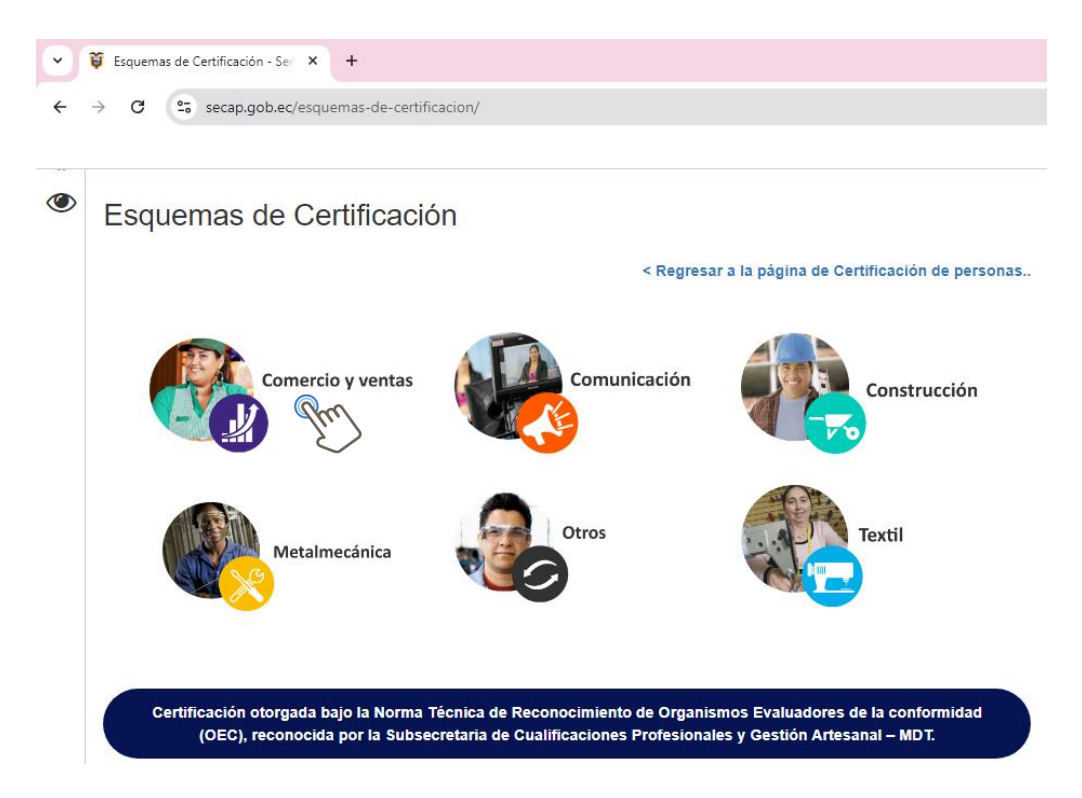

5. Al dar clic en el ícono de su interés, se desplegará una lista de esquemas de los cuales deberá seleccionar el de su interés y verificar si cumple con los

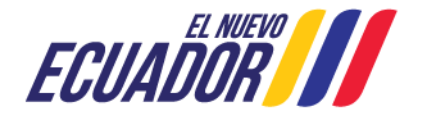

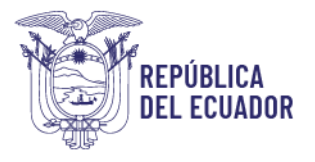

Capacitación: N/A Inscríbete aquí

prerrequisitos solicitados "Nivel de Educación (Escolaridad)", "Experiencia de trabajo requerida" y "Capacitación".

Requisitos para la aprobación de la solicitud e inicio del proceso de Certificación: Nota informativa: Si cumples con los requisitos solicitados en el esquema de tu interés serás llamado a rendir las pruebas teóricas y prácticas para obtener tu certificación de competencias laborales. COMERCIO MINORISTA (Ver Esquema de Certificación) Nivel de Educación (Escolaridad): Aprobación de algún grado de educación básica o su equivalente, o maneio de técnicas ntales básicas de lectura, escritura y comprensión de instrucciones verbales y escritas. Experiencia de trabajo requerida: Mínimo 1 año de experiencia en la actividad laboral, evidenciable a través de: Certificados laborales, o Certificados de pasantías, o Copia de RUP-RUC-RIMPE, incluyendo facturas minimo una por mes (total 12 facturas), o
 Permiso de funcionamiento del establecimiento (para el dueño del negocio, debe documentar el funcionamiento de un año), o Contratos de trabajo, o
 Certificado emitido por un proveedor del tiempo y la actividad que realiza del tiempo y del/los productos/s que distribuye al local, o Certificado emitido por una asociación, gremio o similares de la actividad laboral que desempeña, o Declaración juramentada del tiempo y actividad que realiza.

6. Una vez revisada la información de los esquemas usted podrá realizar su aplicación, para continuar debe pulsar "Inscríbete aquí".

| Requisitos para la aprobación de la solicitud e inicio del proceso de<br>Certificación:                                                                                                    |
|----------------------------------------------------------------------------------------------------|
| Nota informativa:                                                                                                    |
| Si cumples con los requisitos solicitados en el esquema de tu interés serás llamado a rendir las pruebas teóricas y prácticas para obtener<br>tu certificación de competencias laborales.                                                                                                    |
| COMERCIO MINORISTA (Ver Esquema de Certificación)                                                                                                    |
| Nivel de Educación (Escolaridad): Aprobación de algún grado de educación básica o su equivalente, o manejo de técnicas<br>instrumentales básicas de lectura, escritura y comprensión de instrucciones verbales y escritas.                                                                                                    |
| Experiencia de trabajo requerida: Mínimo 1 año de experiencia en la actividad laboral, evidenciable a través de:                                                                                                    |
| <ul> <li>Certificados laborales, o</li> <li>Certificados de pasantias, o</li> <li>Copia de RUP-RUC-RIMPE, incluyendo facturas mínimo una por mes (total 12 facturas), o</li> <li>Permiso de funcionamiento del establecimiento (para el dueño del negocio, debe documentar el funcionamiento de un año), o</li> <li>Contratos de trabajo, o</li> <li>Certificado emitido por un proveedor del tiempo y la actividad que realiza del tiempo y del/los productos/s que distribuye al local, o</li> <li>Certificado emitido por una asociación, gremio o similares de la actividad laboral que desempeña, o</li> <li>Declaración juramentada del tiempo y actividad que realiza.</li> </ul> |

7. En el caso que las Instituciones Pública o Privadas requieran realizar el proceso de certificación para su personal.

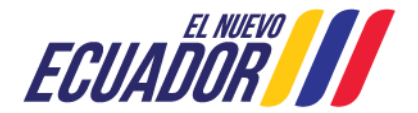

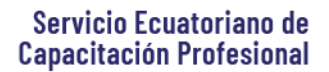

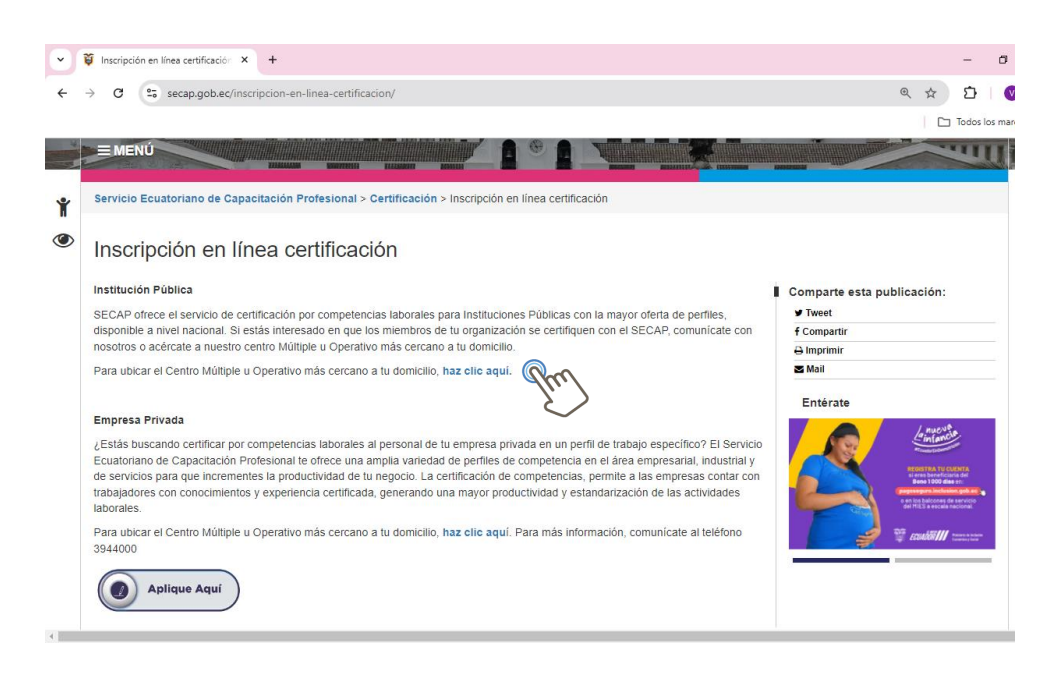

- 8. Al realizar clic en el botón Aplique aquí, la pagina le llevará al banner informativo de la certificación y los beneficios.
- Otra manera de inscribirse al proceso de certificación, si ya conoce los prerrequisitos del esquema que quiere certificarse, o si ya ha accedido anteriormente al servicio de certificación es digitando la siguiente dirección en el navegador Firefox Mozilla <u>https://www.secap.gob.ec/certificacion-porcompetencias-laborales/</u>.

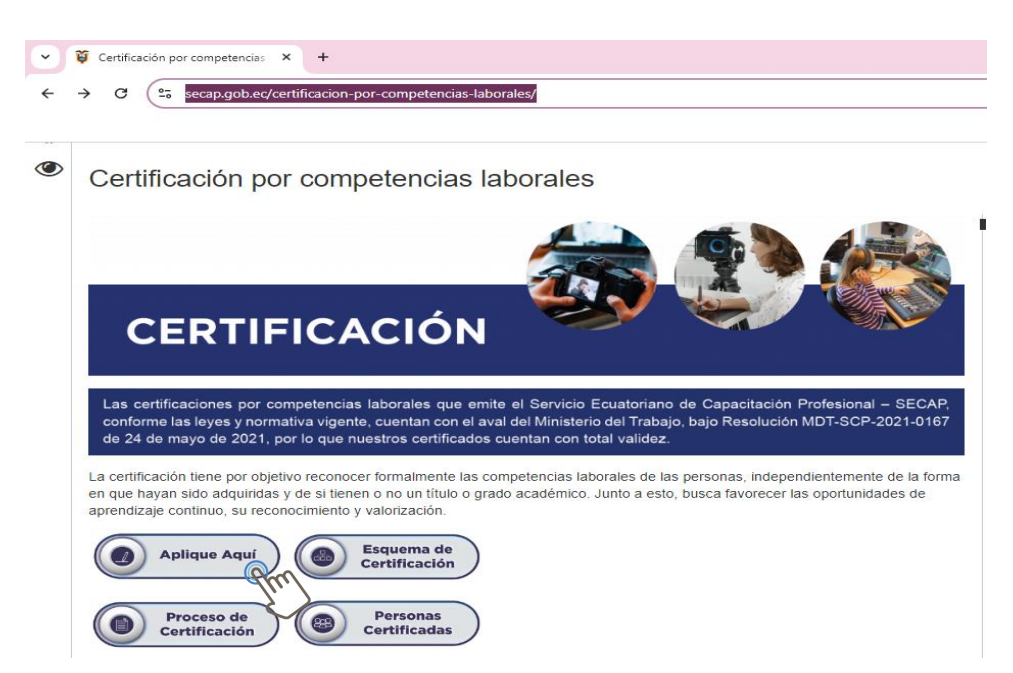

Dirección: José Arízaga E3-24 y Londres Código postal: 170507 / Quito-Ecuador Teléfono: +593-2 394 4000 www.secap.gob.ec

REPÚBLICA

DEL ECUADOR

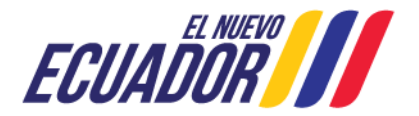

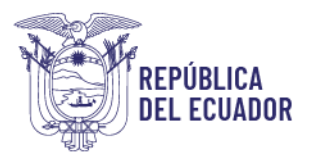

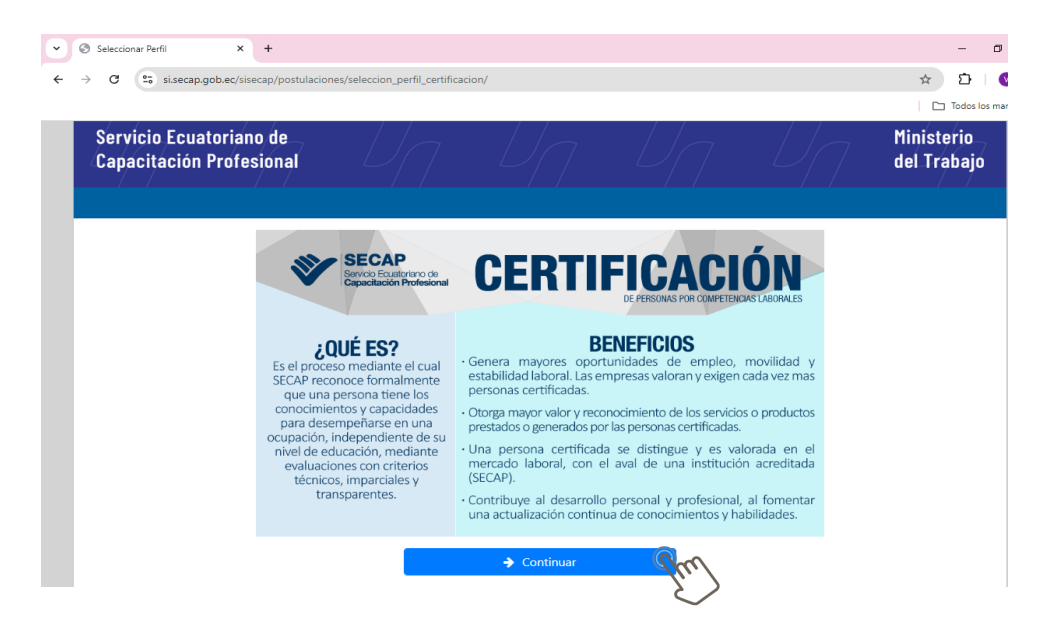

10. Al ingresar podrá conocer que es la Certificación y cuáles son los beneficios.

- 11. A continuación, se van a desplegar 3 textos informativos que deben ser leídos y aceptados por usted para continuar en el proceso.
  - Términos y condiciones de uso del Servicio de Certificación.

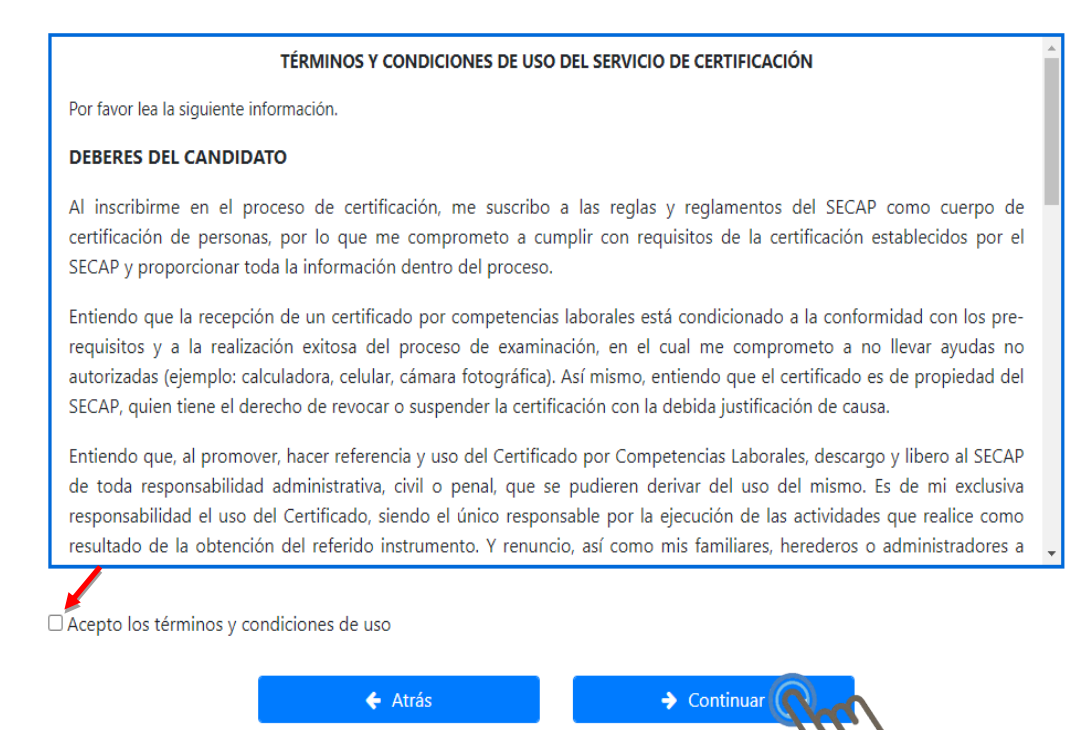

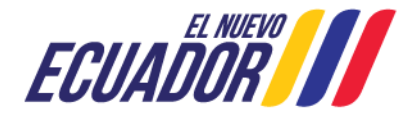

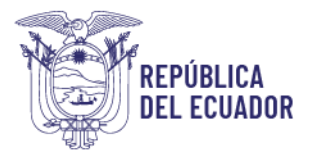

#### • Acuerdo de cumplimiento con los lineamientos para personas certificadas.

| ACUERDO DE CUMPLIMIENTO CON LOS LINEAMIENTOS PARA PERSONAS CERTIFICADAS                                                                                                    |  |
|----------------------------------------------------------------------------------------------------|--|
| Por favor lea la siguiente información cuidadosamente.                                                                                                    |  |
| De obtener la certificación por competencias me comprometo a cumplir lo detallado en el presente acuerdo durante el<br>período de vigencia de mi certificación; lo cual implica:                                                             |  |
| <ol> <li>La obtención del certificado conlleva la responsabilidad de representar a su profesión con una conducta que<br/>demuestre ética y profesionalismo, por lo cual usted ha firmado el Código de ética y Conducta del SECAP.</li> </ol> |  |
| <ol> <li>El logotipo del SECAP no puede ser usado bajo ningún concepto, ni en tarjetas de presentación de la persona<br/>certificada, papelería, etc.</li> </ol>                                                                             |  |
| 3. No está permitido el uso del logotipo de la SETEC o cualquier otra organización relacionada con la certificación.                                                                                                    |  |
| 4. El SECAP y la SETEC no serán responsables de cualquier costo ocasionado por el mal uso del logotipo, certificado o<br>marca.                                                                                                    |  |
| <ol> <li>Cuando se haga referencia a la certificación siempre debe apegarse estrictamente al alcance de la misma (Unidades de<br/>competencia o Perfil con el cual fue certificado).</li> </ol>                                              |  |
| Acepto el acuerdo de cumplimiento con los lineamientos para personas certificadas                                                                                                    |  |
| ← Atrás → Continual                                                                                                    |  |
| Código de ética y conducta                                                                                                    |  |

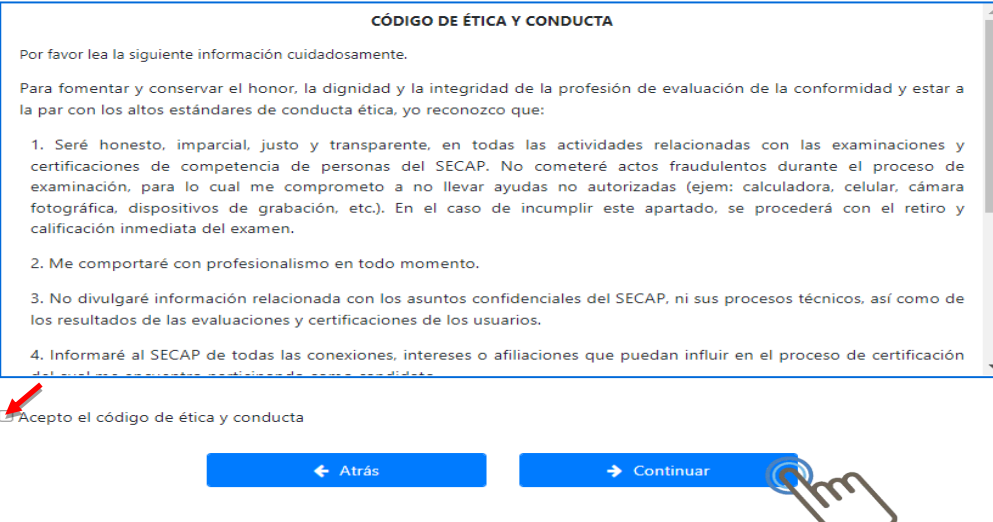

12. Procedemos a **Registrarnos**, en el caso de que se sea la primera vez que accedemos al sistema, seleccionamos **Persona Natural o Persona Jurídica**:

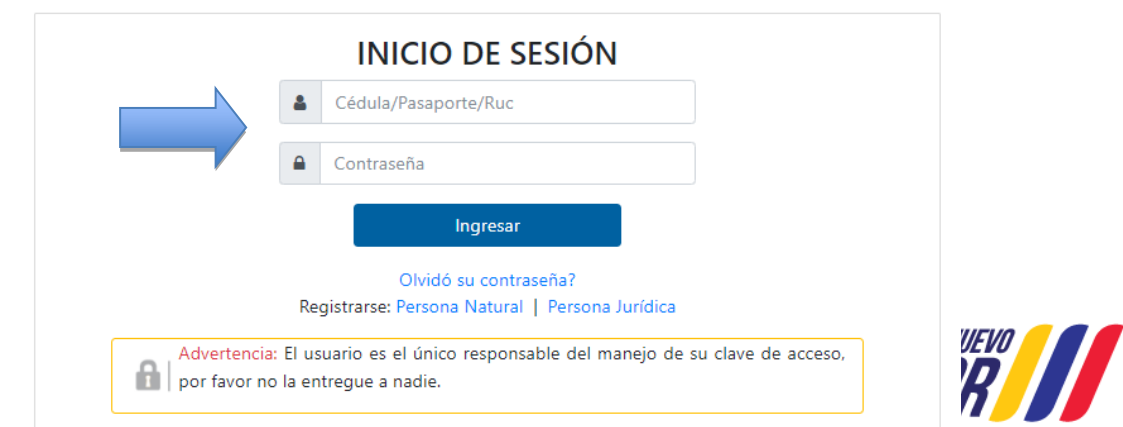

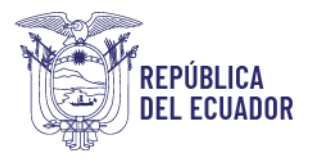

13. Completamos el formulario de creación de usuario, verificamos que los datos estén correctos y seleccionamos Registrar

| Port fo                                                     | FORMULARIO DE CE                       | REACIÓN DE USUARIO    | Manual de usuaris         |
|-------------------------------------------------------------|----------------------------------------|-----------------------|---------------------------|
| 🛔 Datos Personales                                          |                                        |                       |                           |
| Tipo identificación:                                        | Seleccione una opción 🛛 😽              | NP de Identificación: |                           |
| Apellidos:                                                  |                                        | Nombrec:              |                           |
| Fecha Nacimiento:                                           |                                        | Estado Chilt          | Seleccione una opción 🛛 💙 |
| General                                                     | Seleccione una opción 🛛 😽              | Nacionalidad:         | Seleccione una opción 🛛 💙 |
| identificación étnica:                                      | Seleccione una opción 🛛 👻              |                       |                           |
| # Datos Domicilio                                           |                                        |                       |                           |
| Provincia:                                                  | Seleccione una opción 🛛 💙              | Cantón:               | Seleccione una opción 🛛 💙 |
| Parroquia:                                                  | Seleccione una opción 🛛 💙              | Directión:            |                           |
| C Datos Teléfonos<br>Para agregar un teléfono seleccione un | tipo de teléfono y presione el botón " | Agregar"              |                           |
| Celular                                                     | ingrese un número de teléfono cel      | ular                  |                           |
| Tipo Teléfoso:                                              | Seleccione una opción                  | ~                     | 😆 Agregar                 |
| The Datos Correos<br>Para agregar un correo seleccione un t | ipo de correo y precione el botón "Agr | ngar"                 |                           |
| Personal                                                    | ingrese su correo personal             |                       |                           |
| Tipo Correo:                                                | Seleccione una opción                  | ~                     | E Agreger                 |
| & Datos Discapacidad                                        |                                        |                       |                           |
| Tipo Discapacidad:                                          | Seleccione una opción                  | Código Conadie:       |                           |
| Porcentaje de Discapacidad                                  |                                        |                       |                           |
|                                                             | 8.                                     | lagitetrar            |                           |

14. Aparecerá la ventana de Validación Correos que permite obtener un código de 4 dígitos para lo cual debe dar clic en "Validar correos":

|                        | Tipo Telé                                     | ifono: Fijo Casa v C Agregar                                                                          |  |
|------------------------|-----------------------------------------------|----------------------------------------------------------------------------------------------------|--|
|                        | Datos Correos Para agregar un correo seleccio | me un tipo de correo y presione el botón "Agregar"                                                    |  |
|                        |                                               | Validación Correos                                                                                    |  |
|                        | Pe<br>Tipo C                                  | Presione el botón <b>Validar Correos</b> para proceder con el envío de el/los código/s de validación. |  |
|                        |                                               | Photmail.com     Código validación                                                                    |  |
|                        | 😓 Datos Discapacidad                          |                                                                                                    |  |
|                        | Tipo Discapacidad:                            | Validar Correos Cancelar                                                                              |  |
|                        | Porcentaje de Discapacidad:                   |                                                                                                    |  |
| L                      |                                               | Advertencia                                                                                           |  |
|                        |                                               | Códigos de validación enviados, por favor ingresar el                                                 |  |
| )irección: José Arízac | ga E3-24 y Londres                            | Aceptar                                                                                               |  |
| Código postal: 170507  | / Quito-Ecuador                               |                                                                                                    |  |
| ieléfono: +593-2 394 4 | 4000                                          | FCIIANOR                                                                                              |  |
| www.secap.gob.ec       |                                               | LOUADON                                                                                               |  |

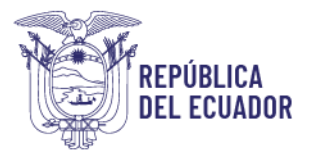

15. A continuación, aparece un mensaje que indica **Datos guardados exitosamente**, presionamos aceptar:

| Tipo Telé                                    | ifono: Celular 👻 😫 Agregar                                                                                                    |
|----------------------------------------------|----------------------------------------------------------------------------------------------------|
| Datos Correos Para agregar un correo selecci |                                                                                                    |
| Ρε<br>Τίρο (                                 | Datos guardados exitosamente<br>Usted serà redirigido a la pantalla de inicio de sesión<br>por favor ingrese su usuario (cédula/pasaporte) y la clave temporal enviada a su<br>correo. |
| & Datos Discapacidad                         | Si usted ya contaba con las credenciales de acceso, no se enviará ningún correo,<br>para lo cual debe ingresar con las credenciales ya asignadas en su momento.                        |
| Porcentaje de Discapacidad:                  | Aceptar                                                                                                    |
|                                              | Registrar  Regresar                                                                                                    |

16. En el correo personal registrado, tanto en la bandeja de entrada como en la bandeja de correos no deseados (spam), revisar que haya llegado el código de verificación (4 caracteres) e ingresar el mismo para continuar con el proceso.

| Servicio Ecua<br>Capacitación | toriano de<br>Profesional |           |        | Ministerio<br>del Trabajo |
|-------------------------------|---------------------------|-----------|--------|---------------------------|
|                               | Adverten<br>Por favor     | INICIO DE | SESIÓN | acceso,                   |

 Ingresamos una nueva contraseña tomando en cuenta que debe tener 8 caracteres <u>(incluir una mayúscula, una minúscula y un número</u>), y presionamos cambiar contraseña:

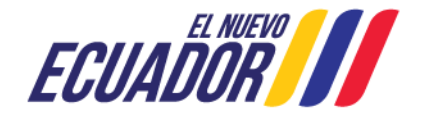

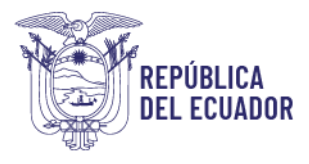

www.secap.gob.ec

| Servicio Ecuatoriano de<br>Capacitación Profesional                                       |                                                                                                    | Ministerio<br>del Trabajo |
|-------------------------------------------------------------------------------------------|----------------------------------------------------------------------------------------------------|---------------------------|
|                                                                                           |                                                                                                    |                           |
|                                                                                           |                                                                                                    |                           |
| Estimado/a ASTUDILLO CABEZAS MARTHA CE<br>mínimo 8 caracteres, en los cuales debe incluir | CILIA, para poder continuar debe actualizar su clave, la cual debe contene<br>al menos una mayúscula, una minúscula y un número. | r                         |
|                                                                                           | ·                                                                                                    |                           |
|                                                                                           | · ······                                                                                                    |                           |
|                                                                                           | Cambiar Contraseña                                                                                                    |                           |
|                                                                                           | 7)                                                                                                    |                           |
|                                                                                           | $\bigcirc$                                                                                                    |                           |

18. Registrado su usuario, para iniciar sesión usted debe ingresar al siguiente link: <u>http://si.secap.gob.ec/sisecap/logeo\_web/</u> Ingresamos el número de cédula, la nueva contraseña creada por usted y presionamos ingresar:

| D DE SESIÓN                                                                                                    |
|----------------------------------------------------------------------------------------------------|
|                                                                                                    |
| Angeneral<br>20 au contrasertat<br>na fotarcará ( 2 Presor<br>co responsable del manejo de su clave de acceso. |
|                                                                                                    |

19. Al ingresar al sistema seleccionamos las opciones Postulaciones, **Certificación, Postular**:

| Servicio Ecuatorian<br>Capacitación Profes | o de<br>sional Bienvenid@: | Ministerio<br>del Trabajo |
|--------------------------------------------|----------------------------|---------------------------|
| Administración 👻 Capacitació               | n 👻 Postulaciones 🔫        | Salir 🕩                   |
|                                            | Facilitador •              |                           |
|                                            | Certificación Postular     |                           |
|                                            | Asociar Documentos         |                           |
| Dirección: José Arízaga E3-24 y Londres    |                            |                           |
| Código postal: 170507 / Quito-Ecuador      |                            | EL NUEVO                  |
| Teléfono: +593-2 394 4000                  |                            |                           |
| www.secap.gob.ec                           |                            |                           |

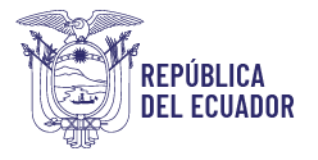

20. Aparecerán nuevamente los banners informativos sobre la Certificación por Competencias laborales, una vez concluida la lectura en cada uno, presionar Continuar:

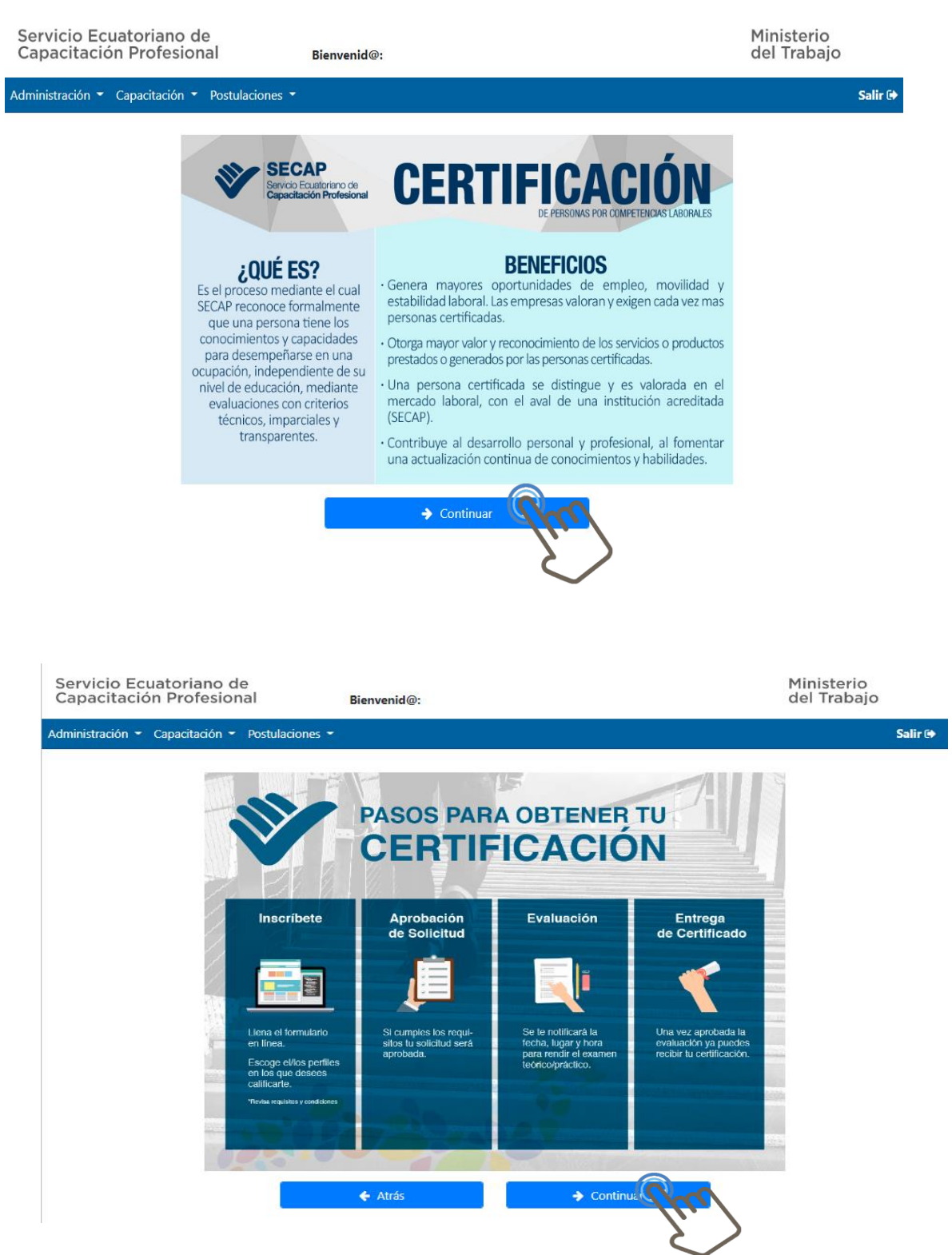

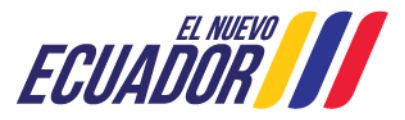

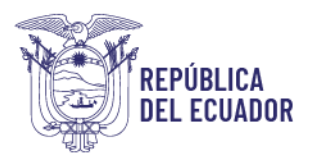

## 21. Se van a desplegar 3 textos informativos que deben ser leídos y aceptados para continuar con el proceso:

• Términos y condiciones de uso del Servicio de Certificación

| Poi<br>DE |                                                                                                    |
|-----------|----------------------------------------------------------------------------------------------------|
| E         | favor lea la siguiente información.                                                                                                    |
| I.        | BERES DEL CANDIDATO                                                                                                    |
| e<br>E    | inscribirme en el proceso de certificación, me suscribo a las reglas y reglamentos del SECAP como cuerpo de<br>tificación de personas, por lo que me comprometo a cumplir con requisitos de la certificación establecidos por el<br>CAP y proporcionar toda la información dentro del proceso.                                                                                                    |
|           | iendo que la recepción de un certificado por competencias laborales está condicionado a la conformidad con los pre-<br>uisitos y a la realización exitosa del proceso de examinación, en el cual me comprometo a no llevar ayudas no<br>orizadas (ejemplo: calculadora, celular, cámara fotográfica). Así mismo, entiendo que el certificado es de propiedad del<br>CAP, quien tiene el derecho de revocar o suspender la certificación con la debida justificación de causa.                                                                                                    |
|           | iendo que, al promover, hacer referencia y uso del Certificado por Competencias Laborales, descargo y libero al SECAP<br>toda responsabilidad administrativa, civil o penal, que se pudieren derivar del uso del mismo. Es de mi exclusiva<br>ponsabilidad el uso del Certificado, siendo el único responsable por la ejecución de las actividades que realice como<br>ultado de la obtención del referido instrumento. Y renuncio, así como mis familiares, herederos o administradores a                                                                                                    |
| 0         | epto los términos y condiciones de uso                                                                                                    |
|           |                                                                                                    |
|           | ← Atras → Continuar                                                                                                    |
|           |                                                                                                    |
| ŀ         | Acuerdo de cumplimiento con los lineamientos para persona                                                                                                    |
|           | portificadae:                                                                                                    |
| (         | el lillauds.                                                                                                    |
|           | ACUERDO DE CUMPI IMIENTO CON LOS LINEAMIENTOS PARA PERSONAS CERTIFICADAS                                                                                                    |
| P         |                                                                                                    |
|           | a obtener la sertificación per competencias me comprometo a cumplir la detallado en el presente acuardo durante el                                                                                                    |
| p         | eríodo de vigencia de mi certificación; lo cual implica:                                                                                                    |
|           | 1. La obtención del certificado conlleva la responsabilidad de representar a su profesión con una conducta que<br>demuestre ética y profesionalismo, por lo cual usted ha firmado el Código de ética y Conducta del SECAP.                                                                                                    |
|           | 2. El logotipo del SECAP no puede ser usado bajo ningún concepto, ni en tarjetas de presentación de la persona<br>certificada, papelería, etc.                                                                                                    |
|           | 3. No está permitido el uso del logotipo de la SETEC o cualquier otra organización relacionada con la certificación.                                                                                                    |
|           | 4. El SECAP y la SETEC no serán responsables de cualquier costo ocasionado por el mal uso del logotipo, certificado o                                                                                                    |
|           | narca.                                                                                                    |
|           | narca.<br>5. Cuando se haga referencia a la certificación siempre debe apegarse estrictamente al alcance de la misma (Unidades de<br>competencia o Perfil con el cual fue certificado).                                                                                                    |
| A         | marca.<br>5. Cuando se haga referencia a la certificación siempre debe apegarse estrictamente al alcance de la misma (Unidades de<br>competencia o Perfil con el cual fue certificado).<br>epto el acuerdo de cumplimiento con los lineamientos para personas certificadas                                                                                                    |
| A         | marca.<br>5. Cuando se haga referencia a la certificación siempre debe apegarse estrictamente al alcance de la misma (Unidades de<br>competencia o Perfil con el cual fue certificado).<br>repto el acuerdo de cumplimiento con los lineamientos para personas certificadas                                                                                                    |
| A         | marca.<br>5. Cuando se haga referencia a la certificación siempre debe apegarse estrictamente al alcance de la misma (Unidades de<br>competencia o Perfil con el cual fue certificado).<br>septo el acuerdo de cumplimiento con los lineamientos para personas certificadas<br>cepto el acuerdo de cumplimiento con los lineamientos para personas certificadas                                                                                                    |
| Â         | marca.<br>5. Cuando se haga referencia a la certificación siempre debe apegarse estrictamente al alcance de la misma (Unidades de<br>competencia o Perfil con el cual fue certificado).<br>septo el acuerdo de cumplimiento con los lineamientos para personas certificadas<br>(                                                                                                    |
| A         | marca.<br>5. Cuando se haga referencia a la certificación siempre debe apegarse estrictamente al alcance de la misma (Unidades de<br>competencia o Perfil con el cual fue certificado).<br>repto el acuerdo de cumplimiento con los lineamientos para personas certificadas<br>(                                                                                                    |
| Ā         | narca.<br>5. Cuando se haga referencia a la certificación siempre debe apegarse estrictamente al alcance de la misma (Unidades de<br>competencia o Perfil con el cual fue certificado).<br>Tepto el acuerdo de cumplimiento con los lineamientos para personas certificadas<br>Atrás  Continuar Código de Ética y Conducta                                                                                                    |
| A         | marca.<br>5. Cuando se haga referencia a la certificación siempre debe apegarse estrictamente al alcance de la misma (Unidades de<br>competencia o Perfil con el cual fue certificado).<br>Tepto el acuerdo de cumplimiento con los lineamientos para personas certificadas<br>(                                                                                                    |
| (         | narca.<br>5. Cuando se haga referencia a la certificación siempre debe apegarse estrictamente al alcance de la misma (Unidades de<br>competencia o Perfil con el cual fue certificado).<br>repto el acuerdo de cumplimiento con los lineamientos para personas certificadas<br>(                                                                                                    |
| A.        | narca.<br>5. Cuando se haga referencia a la certificación siempre debe apegarse estrictamente al alcance de la misma (Unidades de<br>competencia o Perfil con el cual fue certificado).<br>repto el acuerdo de cumplimiento con los lineamientos para personas certificadas<br>(                                                                                                    |
| (         | narca.<br>5. Cuando se haga referencia a la certificación siempre debe apegarse estrictamente al alcance de la misma (Unidades de<br>competencia o Perfil con el cual fue certificado).<br>Tepto el acuerdo de cumplimiento con los lineamientos para personas certificadas                                                                                                    |
| (         | narca.<br>5. Cuando se haga referencia a la certificación siempre debe apegarse estrictamente al alcance de la misma (Unidades de<br>competencia o Perfil con el cual fue certificado).<br>Tepto el acuerdo de cumplimiento con los lineamientos para personas certificadas<br>Atrás Continuar<br>CÓDIgo de Ética y Conducta<br>CÓDIgo de Ética y Conducta<br>Por favor lea la siguiente información cuidadosamente.<br>Para fomentar y conservar el honor, la dignidad y la integridad de la profesión de evaluación de la conformidad y estar :<br>la par con los altos estándares de conducta ética, yo reconozco que:<br>1. Seré honesto, imparcial, justo y transparente, en todas las actividades relacionadas con las examinaciones y<br>certificaciones de competencia de personas del SECAP. No cometeré actos fraudulentos durante el proceso de<br>examinación, para lo cual me comprometo a no Ilevar ayudas no autorizadas (ejem: calculadora, celular, cámar<br>fotográfica, dispositivos de grabación, etc.). En el caso de incumplir este apartado, se procederá con el retiro y                                                 |
|           | narca.<br>5. Cuando se haga referencia a la certificación siempre debe apegarse estrictamente al alcance de la misma (Unidades de<br>competencia o Perfil con el cual fue certificado).<br>Tepto el acuerdo de cumplimiento con los lineamientos para personas certificadas<br><b>A trás Continuar Código de Ética y Conducta</b><br><b>Cóbigo De Ética y Conducta</b><br>Por favor lea la siguiente información cuidadosamente.<br>Para fomentar y conservar el honor, la dignidad y la integridad de la profesión de evaluación de la conformidad y estar-<br>la par con los altos estándares de conducta ética, yo reconozco que:<br>1. Seré honesto, imparcial, justo y transparente, en todas las actividades relacionadas con las examinaciones :<br>certificaciones de competencia de personas del SECAP. No cometeré actos fraudulentos durante el proceso d<br>examinación, para lo cual me comprometo a no llevar ayudas no autorizadas (ejem: calculadora, celular, cámar<br>fotográfica, dispositivos de grabación, etc.). En el caso de incumplir este apartado, se procederá con el retiro ;<br>calificación inmediata del examen. |

 No divulgaré información relacionada con los asuntos confidenciales del SECAP, ni sus procesos técnicos, así como de los resultados de las evaluaciones y certificaciones de los usuarios.

4. Informaré al SECAP de todas las conexiones, intereses o afiliaciones que puedan influir en el proceso de certificación

→ Contir 📢

Acepto el código de ética y conducta

🗲 Atrás

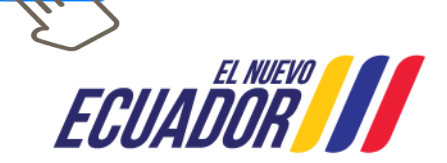

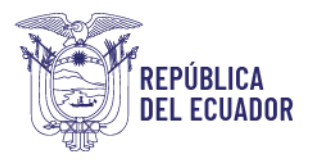

22. A continuación, se despliega la ventana **"Postulación Certificación"**, seleccionamos la información solicitada, tomando en cuenta el centro del Secap más cercano y el perfil acorde a la experiencia laboral que tenemos. Presionamos Agregar:

| Administración + Capacitación + Postulaciones +                                                                                                    | Salir 🗇 |
|----------------------------------------------------------------------------------------------------|---------|
| POSTULACIÓN CERTIFICACIÓN                                                                                                    |         |
| PASO 1: Registre sus necesidades específicas. El SECAP tomará en cuenta las mismas, para que usted pueda realizar su proceso de certificación de<br>manera imparcial, justa y equitativa.                                                                                                    | una     |
| Necesidades Especiales del Solicitante                                                                                                    |         |
| ¿Sabe leer y escribir? Si ● No O General Si usted pertenece a un grupo de atención prioritaria (GAP) presione el botón Registrar GAP PASO 2: Escoja el centro SECAP más cercano a su domicilio. Escoja el/los perfil/les, que usted desea certificarse. Asegúrese de revisar los pre- requisitos estipulados para cada perfil/les. |         |
| 🖹 Listado Perfiles                                                                                                    |         |
| Centro Secap(Cercano) CENTRO MÚLTIPLE QUITO Sector COMUNICACION                                                                                                    | •       |
| ← Atrás → Guardar y Continuar                                                                                                    |         |

**NOTA:** Al Grupo de Atención Prioritaria (GAP) pertenecen: Personas con discapacidad, Personas privadas de la libertad, Personas con desventaja crónica, Adultos mayores, Mujeres embarazadas, Adolescentes de 15 a 18 con escolaridad inconclusa.

23. Una vez agregado el perfil de interés a certificarse, se despliega la información del valor a cancelar y los requisitos que debe cumplir, presionamos Guardar y Continuar:

| Tipo Requisito    | Requisito                                                                                                    |
|-------------------|----------------------------------------------------------------------------------------------------|
| TARIFA CONTINENTE | \$50.00                                                                                                    |
| TARIFA GALÁPAGOS  | \$66.67                                                                                                    |
| EXPERIENCIA       | Minimo 1 año de experiencia de trabajo en la función a certificar demostrado a través de al menos uno de estos documentos:<br>-Certificados laborales, o<br>-Certificados de pasantias, o<br>-Copia de RUP-RUC-RISE incluyendo facturas mínimo una por mes (total 12 facturas), o<br>-Permiso de funcionamiento del establecimiento (para el dueño del negocio, debe documentar el funcionamiento de un año), o<br>-Contratos de trabajo, o<br>-Contratos de trabajo, o<br>-Certificado emitido por un proveedor del tiempo y la actividad que realiza del tiempo y del/los productos/s que distribuye al<br>local, o<br>-Certificado emitido por una asociación, gremio o similares de la actividad laboral que desempeña, o<br>-Declaración juramentada del tiempo y actividad que realiza. |
| ESCOLARIDAD       | Aprobación de algún grado de educación básica o su equivalente, o manejo de técnicas instrumentales básicas de lectura,<br>escritura y comprensión de instrucciones verbales y escritas.<br>TENCIA                                                                                                    |
| Tipo Unidad       | Descripción                                                                                                    |
| UC 1              | PREPARAR PUNTOS DE VENTA DE PRODUCTOS DE ACUERDO A CRITERIOS DE UBICACIÓN, ASIGNACIÓN DE ESPACIOS PARA<br>EXHIBICIÓN, TRÁNSITO DE COMPRA Y PROCEDIMIENTOS ESTABLECIDOS.                                                                                                    |
| UC 2              | ESTABLECER CONDICIONES, MECANISMOS Y FORMALIDADES DE VENTA DE PRODUCTOS DE ACUERDO A CARACTERÍSTICAS<br>ECONÓMICAS DEL CLIENTE, ESPECIFICACIONES DEL PRODUCTO, TÉCNICAS DE NEGOCIACIÓN Y REQUERIMIENTOS DEL                                                                                                    |
|                   | ESTABLECIMIENTO.                                                                                                    |

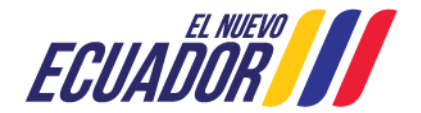

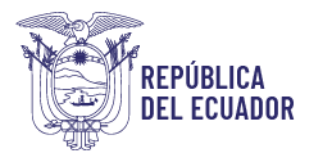

24. Para subir (asociar) los documentos de los prerrequisitos del perfil, seleccionamos la opción Escolaridad y aparecerá una ventana como la que se muestra a continuación.

| rvicio Ecuatoriano de<br>pacitación Profesional                              | Bienvenid@:                                             |                                          | Ministerio<br>del Trabajo        |
|------------------------------------------------------------------------------|---------------------------------------------------------|------------------------------------------|----------------------------------|
| inistración 👻 Capacitación 👻 Certificaci                                     | ón 👻 Postulaciones 👻                                    |                                          | Salir                            |
|                                                                              |                                                         |                                          |                                  |
|                                                                              |                                                         |                                          |                                  |
| PASO 3: Asocie los documentos que r                                          | espalden su Escolaridad, Experier                       | cia o Capacitación, de acuerdo a los pre | -requisitos de cada perfil. Esta |
| documentación será revisada por per<br>Posteriormente pulse el botón Finaliz | sonal del SECAP.<br>ar. para que su solicitud sea regis | trada correctamente, caso contrario que  | edará incompleta                 |
| Postenormente puise er boton rinanz                                          | an, para que su soncituu sea regis                      | rada conectamente, caso contrano que     | dara meompleta.                  |
| Listado de Sectores y Perfile                                                | s postulados actualmente                                |                                          |                                  |
|                                                                              |                                                         |                                          | Buscar:                          |
| SECTOR                                                                       |                                                         | ESCOLARIDAD                              |                                  |
| COMUNICACION                                                                 | PRODUCTOR DE AUDIO                                      | Escolaricad                              | Experiencia NO APLICA            |
| De un total de 1 entradas se muestra (1                                      | al 1)                                                   |                                          | Anterior 1 Siguiente             |
|                                                                              |                                                         |                                          |                                  |
|                                                                              | PASO 4: Selecione por qué medio                         | se enteró del perfil de certificación    |                                  |
| ;Por qué medio se enter                                                      | ó del perfil de certificación?                          | Seleccione una opción                    | ~                                |
|                                                                              |                                                         | ·                                        |                                  |
|                                                                              | Fi Fi                                                   | nalizar                                  |                                  |

Si usted aún no ha registrado ningún documento que respalde la información requerida debe presionar la opción "aquí".

| REQUISITOS                                                                                                    | DE ESCOLARIDAD                                |                          |      |                 | ×            |  |  |  |  |  |
|----------------------------------------------------------------------------------------------------|-----------------------------------------------|--------------------------|------|-----------------|--------------|--|--|--|--|--|
| Seleccione la/s escolaridad/es que cumplan con el título requerido, si desea ingresar o editar más escolaridades pulse aquí. |                                               |                          |      |                 |              |  |  |  |  |  |
| REQUISITOS<br>Mínimo 7mo. de                                                                                                 | e básica aprobado o su equivalente a 6to. gra | do de educación primaria |      |                 |              |  |  |  |  |  |
| NIVEL                                                                                                    | INSTITUCION EDUCATIVA                         | TITULO OBTENIDO          | TIPO | NIVEL CONCLUIDO | SELECCIONE   |  |  |  |  |  |
|                                                                                                    |                                               |                          |      | Accesize Decum  | antos Cancol |  |  |  |  |  |
|                                                                                                    |                                               |                          |      | Asociar Docum   | entos Cancel |  |  |  |  |  |

25. El sistema tiene validación del Ministerio de Educación, así como de la Senescyt (en los casos que apliquen) para lo cual se debe presionar aceptar cuando esta información aparezca.

|                                            | Ad     |                                                                                 |                                     | Salir 🗭 |   |
|--------------------------------------------|--------|---------------------------------------------------------------------------------|-------------------------------------|---------|---|
|                                            | •      | CARGA DE REQUISITOS                                                             |                                     | ×       |   |
| Dirección: Jocó Arízor                     |        | Datos de Escolaridad                                                            |                                     |         |   |
| Código postal: 170507 /                    |        | Ingrese los datos de su escolaridad y p<br>Algunos datos pueden ser cargados au | MENSAJE DEL MINISTERIO DE EDUCACIÓN | botón 🗙 | 0 |
| Teléfono: +593-2 394 4<br>www.secap.gob.ec | o edit | o editarla presionando el botón 🕼                                               | AGREGAR                             |         |   |
|                                            |        | + Agregar                                                                       | Action                              |         |   |
|                                            |        |                                                                                 | → Guardar                           |         |   |

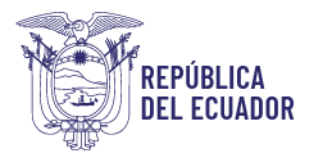

26. Para poder registrar el documento que evidencie la **Escolaridad**, presionar **Agregar** e ingresamos los documentos que debe tener en archivo PDF de manera clara, y procedemos a **Guardar**:

| nistración 👻 Capacitación                                                                      | <ul> <li>Certificación - Postulaciones -</li> </ul>                                                                                                    | Salir (             |
|------------------------------------------------------------------------------------------------|----------------------------------------------------------------------------------------------------|---------------------|
| RGA DE REQUISITOS                                                                              |                                                                                                    |                     |
| Datos de Escolarida                                                                            | ad                                                                                                    |                     |
| ngrese los datos de su<br>nisma.<br>Algunos datos pueden<br>El botón 🗴 o editarla<br>🕂 Agregar | u escolaridad y pulse el botón examinar para registrar el documento digital en formato pdf que<br>ser cargados automáticamente, si no son necesarios para este proceso puede eliminarlos presion<br>presionando el botón 🍘 | avale la<br>ando en |
|                                                                                                | → Guardar                                                                                                    |                     |
|                                                                                                |                                                                                                    | Cerrar              |
| Escolaridad 1                                                                                  |                                                                                                    | <b>(2)</b> (3)      |
| Nivel:                                                                                         | SECUNDARIA                                                                                                    |                     |
| Titulo:                                                                                        | BACHILLER SOCIALES                                                                                                    |                     |
| Institución:                                                                                   | BETHLEMITAS                                                                                                    |                     |
| Tipo:                                                                                          | BACHILLERATO                                                                                                    |                     |
| Numero<br>Registro:                                                                            | 12345678                                                                                                    |                     |
| Fecha Registro:                                                                                | 1962-08-01                                                                                                    |                     |
| Cargar Archivo:                                                                                | Seleccionar archivo SECAP-DPGE-2022-0750.pdf                                                                                                    |                     |
|                                                                                                | → Guardar                                                                                                    |                     |
| Escolaridad 1                                                                                  |                                                                                                    | 6 8                 |
| Nivel:                                                                                         | SECUNDARIA                                                                                                    |                     |
| Titulo:                                                                                        | BACHILLER SOCIALES                                                                                                    |                     |
| Institución:                                                                                   | BETHLEMITAS                                                                                                    |                     |
| Tipo:                                                                                          | BACHILLERATO                                                                                                    |                     |
| Numero<br>Registro:                                                                            | 12345678                                                                                                    |                     |
| Fecha Registro:                                                                                | 1962-08-01                                                                                                    |                     |
| Cargar Archivo:                                                                                | Seleccionar archivo SECAP-DPGE-2022-0750.pdf                                                                                                    |                     |
|                                                                                                | → Cuardar                                                                                                    |                     |

27. Volvemos al menú Postulaciones, Certificación, en esta ocasión la opción Asociar documentos, con la finalidad de completar el registro, y seleccionamos el nivel de la escolaridad, seleccionamos el casillero en blanco

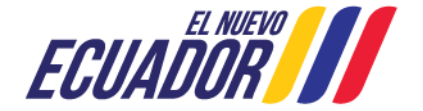

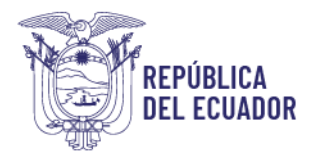

### que se encuentra en la columna que indica "SELECCIONE" y presionamos Asociar Documentos:

| ipacitación Profesional                                                                                                    | Bienvo                                                                                                    | enid@:                                                                                                    |                           |                                                            | Ministerio<br>del Trabajo                |
|----------------------------------------------------------------------------------------------------|----------------------------------------------------------------------------------------------------|----------------------------------------------------------------------------------------------------|---------------------------|------------------------------------------------------------|------------------------------------------|
| inistración 👻 Capacitación 👻 Cert                                                                                                    | ificación 👻 Postulaci                                                                                                    | ones 🔫                                                                                                    |                           |                                                            | Sal                                      |
| PASO 3: Asocie los documentos<br>documentación será revisada p                                                                                                    | Facilita<br>Certific<br>que respalden su Esc<br>or personal del SECA                                                            | idor )<br>cación ) Postular<br>colaridad, E <mark>n Asociar Docun</mark><br>P                                               | nentos de acuero          | do a los pre-requisitos d                                  | e cada perfil. Esta                      |
| Posteriormente pulse el botón l                                                                                                    | Finalizar, para que su                                                                                                    | solicitud sea registrada corre                                                                                              | ectamente, caso co        | ntrario quedará incomp                                     | leta.                                    |
| Listado de Sectores y Pe                                                                                                    | erfiles postulados                                                                                                    | actualmente                                                                                                    |                           |                                                            |                                          |
|                                                                                                    |                                                                                                    |                                                                                                    |                           | Buscar:                                                    |                                          |
| SECTOR<br>¢                                                                                                    |                                                                                                    |                                                                                                    |                           |                                                            | PACITACIÓN 🔶 👌 🗘                         |
| OTROS PERFILES                                                                                                    | PREVENCIÓ<br>CONSTRUC                                                                                                    | ON DE RIESGOS LABORALES:<br>CIÓN Y OBRAS PÚBLICAS                                                                           | Escolaridad               | Experiencia                                                | Capacitación 🛛 🔇                         |
|                                                                                                    |                                                                                                    |                                                                                                    |                           |                                                            |                                          |
| EQUISITOS DE ESCOLARIDAD                                                                                                    |                                                                                                    |                                                                                                    |                           |                                                            |                                          |
| EQUISITOS DE ESCOLARIDAD<br>Seleccione la/s escolaridad/es qu<br>REQUISITOS<br>Mínimo 7mo. de básica aprobado o su e:                                                                       | ue cumplan con el tít<br>quivalente a 6to. grado de                                                                             | ulo requerido, si desea ingr<br>educación primaria                                                                          | esar o editar más         | escolaridades pulse <mark>aq</mark>                        | uí.                                      |
| EQUISITOS DE ESCOLARIDAD<br>Seleccione la/s escolaridad/es qu<br>REQUISITOS<br>Mínimo 7mo. de básica aprobado o su el<br>NIVEL INSTITUCI                                                    | Je cumplan con el tít<br>quivalente a ôto, grado de<br>ON EDUCATIVA                                                             | ulo requerido, si desea ingr<br>e educación primaria<br>TITULO OBTENIDO                                                     | esar o editar más<br>TIPO | escolaridades pulse aq<br>NIVEL CONCLUIDO                  | uí.<br>SELECCIONE                        |
| EQUISITOS DE ESCOLARIDAD<br>Seleccione Ia/s escolaridad/es qu<br>REQUISITOS<br>Mínimo 7mo. de básica aprobado o su el<br>NIVEL INSTITUCI<br>ECUNDARIA MANUELA CAÑIZAR                       | ue cumplan con el tít<br>quivalente a ôto, grado de<br>ON EDUCATIVA<br>ES                                                       | ulo requerido, si desea ingr<br>educación primaria<br>TITULO OBTENIDO<br>BACHILLER                                          | TIPO                      | escolaridades pulse aq<br>NIVEL CONCLUIDO                  | SELECCIONE                               |
| EQUISITOS DE ESCOLARIDAD<br>Seleccione la/s escolaridad/es qu<br>REQUISITOS<br>Mínimo 7mo. de básica aprobado o su ei<br>NIVEL IN STITUCH<br>ECUNDARIA MANUELA CAÑIZAR                      | ue cumplan con el tít<br>quivalente a ôto, grado de<br>ON EDUCATIVA<br>ES                                                       | ulo requerido, si desea ingr<br>educación primaria<br>TITULO OBTENIDO<br>BACHILLER                                          | TIPO<br>ΤΙΤΟLΟ            | escolaridades pulse aq<br>NIVEL CONCLUIDO<br>Asociar Docur | uí.<br>SELECCIONE                        |
| EQUISITOS DE ESCOLARIDAD<br>Seleccione la/s escolaridad/es qu<br>REQUISITOS<br>Mínimo 7mo. de básica aprobado o su er<br>NIVEL IN STITUCH<br>ECUNDARIA MANUELA CAÑIZAR<br>¿Por qué medio se | ue cumpian con el tít<br>quivalente a ôto, grado de<br>ON EDUCATIVA<br>ES                                                       | ulo requerido, si desea ingr<br>e educación primaria<br>TITULO OBTENIDO<br>BACHILLER<br>certificación? What<br>(& Finalizar | esar o editar más         | escolaridades pulse aq<br>NIVEL CONCLUIDO                  | uí.<br>SELECCIONE                        |
| EQUISITOS DE ESCOLARIDAD<br>Seleccione la/s escolaridad/es qu<br>REQUISITOS<br>Mínimo 7mo. de básica aprobado o su el<br>NIVEL INSTITUCI<br>ECUNDARIA MANUELA CARIZAR<br>¿Por qué medio se  | ue cumplan con el tit<br>quivalente a ôto, grado de<br><b>ON EDUCATIVA</b><br>ES<br>enteró del perfil de d<br>ardado, con ávitr | ulo requerido, si desea ingr<br>educación primaria<br>TITULO OBTENIDO<br>BACHILLER<br>Certificación? What<br>(& Finalizar   | esar o editar más         | escolaridades pulse aq<br>NIVEL CONCLUIDO<br>Asociar Docur | uí.<br>SELECCIONE<br>20<br>mentos Cancel |

28. Para registrar el/los documentos que avalen los años de experiencia requeridos en el perfil, seleccionamos la opción Experiencia y aparecerá una ventana como la que se muestra a continuación, si usted aún no ha registrado ningún documento que respalde la información requerida debe presionar la opción "aquí".

|                                                                                       | Administración - Capacitación - Certificación - Postulaciones -                                                     |                                              |                                   |                 |                      |                |                |                  | Salir 🗭              |
|---------------------------------------------------------------------------------------|----------------------------------------------------------------------------------------------------|----------------------------------------------|-----------------------------------|-----------------|----------------------|----------------|----------------|------------------|----------------------|
|                                                                                       | REQUISITOS DE EXPERIENCIA                                                                                           |                                              |                                   |                 |                      |                |                |                  | ×                    |
|                                                                                       | Seleccione la/s experiencia/s que cumplan con lo requerido, si desea ingresar o editar más experiencias pulse aqui. |                                              |                                   |                 |                      |                |                |                  |                      |
| Dirección: José Arízaga E3<br>Código postal: 170507 / Qu<br>Teléfono: +593-2 394 4000 | REQUISITOS<br>Mínimo de 2 año<br>(certificado de traba                                                              | os como productor de<br>1jo o mínimo una pro | e audio o audiovisual<br>ducción) | , o 4 años como | asistente en producc | ión de audio o | audiovisual de | pendiente del al | cance a certificarse |
| www.secap.gob.ec                                                                      |                                                                                                    | INSTITUCION                                  |                                   |                 |                      | FEC            | СНА            |                  |                      |
|                                                                                       | NOMBRE                                                                                                    | DIRECCION                                    | TELEFONO                          | CARGO           | FUNCIONES            | DESDE          | HASTA          | HORAS            | SELECCIONE           |
|                                                                                       |                                                                                                    | Tot                                          | tal años(aa/mm,<br>Total a        | /dd):           |                      |                |                |                  |                      |

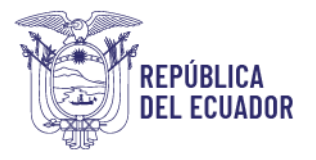

29. En la siguiente ventana podrá verificar que el sistema tiene validación del IESS, para lo cual usted únicamente tiene que presionar Aceptar y continuamos:

| Administración 👻 Capacitación 👻 Certificació                                                                                      | n 👻 Postulaciones 👻                                                                                     | Salir 🕪                                                              |
|----------------------------------------------------------------------------------------------------|----------------------------------------------------------------------------------------------------|----------------------------------------------------------------------|
| CARGA DE REQUISITOS                                                                                                    |                                                                                                    | ×                                                                    |
| Datos de Experiencia                                                                                                    |                                                                                                    |                                                                      |
| Ingrese los datos de su experiencia y p<br>Algunos datos pueden ser cargados au<br>o editarla presionando el botón 🕜<br>🕂 Agregar | MENSAJE DEL IESS<br>. CIERRE EL MENSAJE Y PRESIONE EL BOTON<br>AGREGAR<br>AGREGAR<br>AGREGAR<br>AGREGAR | mato pdf que avale la misma.<br>Himinarlos presionando en el botón 🗴 |
|                                                                                                    |                                                                                                    | Cerrar                                                               |

30. Para poder registrar el documento que evidencie la **Experiencia**, presionar **Agregar** e ingresamos los documentos que debe tener en archivo PDF de manera clara, y procedemos a **Guardar**:

| Administración 👻 Capacitación 👻 Certificación 🍷 Postulaciones 👻                                                                                                    | Salir 🕩 |
|----------------------------------------------------------------------------------------------------|---------|
| CARGA DE REQUISITOS                                                                                                    | ×       |
|                                                                                                    |         |
| Datos de Experiencia                                                                                                    |         |
| Ingrese los datos de su experiencia y pulse el botón examinar para registrar el documento digital en formato pdf que avale la misma.<br>Algunos datos pueden ser cargados automáticamente, si no son necesarios para este proceso puede eliminarlos presionando en el<br>o editarla presionando el botón<br>+ Agrega | botón 🙁 |
|                                                                                                    | Cerrar  |

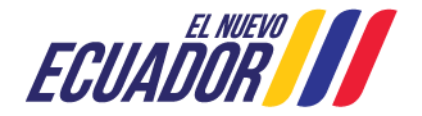

| .t                                                                                   |                                                                               | Datos de Experie                                                  | ncia                                                                                           |                  |
|--------------------------------------------------------------------------------------|-------------------------------------------------------------------------------|-------------------------------------------------------------------|------------------------------------------------------------------------------------------------|------------------|
| Ingrese los datos de su<br>Algunos datos pueden<br>presionando el botón<br>+ Agregar | experiencia y pulse el botón examin<br>n ser cargados automáticamente, s<br>? | nar para registrar el documento<br>si no son necesarios para este | digital en formato pdf que avale la misma.<br>e proceso puede eliminarios presionando en el bo | tón 🗙 o editaria |
| Experiencia 1                                                                        |                                                                               |                                                                   |                                                                                                | 68               |
| Institución:                                                                         | тс                                                                            |                                                                   |                                                                                                |                  |
| Dirección:                                                                           | AV AMERICA                                                                    |                                                                   |                                                                                                |                  |
| Teléfono:                                                                            | 022657596                                                                     |                                                                   |                                                                                                |                  |
| Cargo:                                                                               | CAMAROGRAFO                                                                   |                                                                   |                                                                                                |                  |
| Funciones:                                                                           | GRABAR VIDEO                                                                  |                                                                   |                                                                                                |                  |
| Desde:                                                                               | 2011-01-01                                                                    | Hasta:                                                            | 2022-07-12                                                                                     |                  |
| Tiempo en horas<br>laborales:                                                        | 1000                                                                          | Completar este car                                                | npo en caso de ser necesario                                                                   |                  |
| Cargar Archivo:                                                                      | Seleccionar archivo                                                           | Sin archivos seleccionados                                        |                                                                                                |                  |

31. Volvemos al menú Postulaciones, Certificación, en esta ocasión la opción Asociar documentos, con la finalidad de completar el registro, y seleccionamos el nivel de la experiencia, seleccionamos el casillero en blanco que se encuentra en la columna que indica "SELECCIONE" y presionamos Asociar Documentos:

| Administración • Capacitación • Certificación • | Postulaciones - +        | Salir 🖲 |
|-------------------------------------------------|--------------------------|---------|
|                                                 | Facilitador +            |         |
|                                                 | Certificación   Postular |         |
|                                                 | Asociar Document         |         |

| EQUISITO    | S DE EXPERI     | ENCIA           |                                       |                              |                        |                      |                       |            |
|-------------|-----------------|-----------------|---------------------------------------|------------------------------|------------------------|----------------------|-----------------------|------------|
| Seleccione  | e la/s experier | ncia/s que cu   | mplan con lo re                       | querido, si des              | ea ingresar o editar i | más experiencias pul | se <mark>aquí.</mark> |            |
| REQUISIT    | DS              |                 |                                       |                              |                        |                      |                       |            |
| 2 años de e | xperiencia como | camarógrafo, av | alado por certificado                 | o de trabajo                 |                        |                      |                       |            |
|             | INSTITUCION     |                 |                                       |                              | FEO                    | СНА                  |                       |            |
| NOMBRE      | DIRECCION       | TELEFONO        | CARGO                                 | FUNCIONES                    | DESDE                  | HASTA                | HORAS                 | SELECCIONE |
| тс          | AV AMERICA      | 022657596       | CAMAROGRAFO                           | GRABAR<br>VIDEO              | 2011-01-01 2022-07-12  |                      | 1000                  |            |
|             |                 | Tota            | l años(aa/mm/<br>Total ai<br>Total bo | (dd): 11 años/<br>ños: 11.52 | 6 meses/11 días        |                      |                       |            |
|             |                 |                 | 10121110                              | 1000                         |                        | A                    | sociar Documentos     | Cancel     |

# 32. A continuación, seleccionamos el medio por el que se enteró de la certificación y presionamos Finalizar:

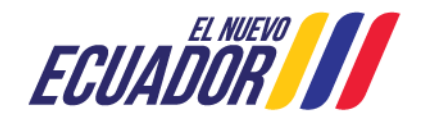

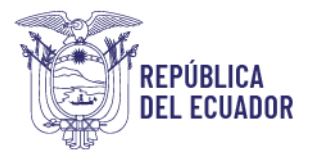

PASO 3: Asocie los documentos que respalden su Escolaridad, Experiencia o Capacitación, de acuerdo a los pre-requisitos de cada perfil. Esta documentación será revisada por personal del SECAP.

Posteriormente pulse el botón Finalizar, para que su solicitud sea registrada correctamente, caso contrario quedará incompleta.

|                                |                           |                     |                        |                  | Buscar:          |                |      |
|--------------------------------|---------------------------|---------------------|------------------------|------------------|------------------|----------------|------|
| SECTOR                         |                           | L                   | ÷                      | ESCOLARIDAD<br>¢ | experiencia<br>≎ |                | 0    |
| COMUNICACION                   | CAN                       | 1ARÓGRAFO           |                        | Escolaridad      | Experiencia      | NO<br>APLICA   | X    |
| De un total de 1 entradas se i | nuestra (1 al 1)          |                     |                        |                  |                  | Anterior 1 Sig | uien |
|                                | PASO 4: Sele              | cione por qué medic | o se enteró del perfil | de certificación |                  |                |      |
| ¿Por qué med                   | io se enteró del perfil o | de certificación?   | Seleccione una         | a opción         |                  | ~              |      |
|                                |                           | G• F                | Finalizar              |                  |                  |                |      |

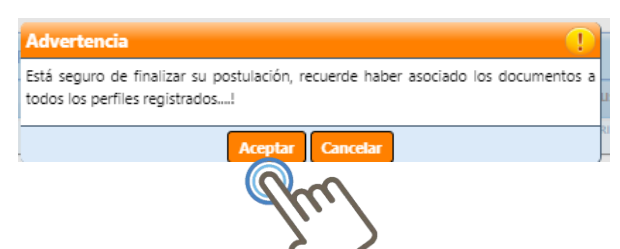

33. Como último paso, una vez finalizada su postulación a su correo electrónico se le notificará de su postulación.

| Servicic<br>Capacit | DOCUMENTO                                                                                                    | þ       |
|---------------------|----------------------------------------------------------------------------------------------------|---------|
| Administracio       | ≡ 68010_043519.pdf 1 / 3   − 56% +   🗄 🔊 👱 🖶 🗄                                                                                                    | Salir 🕩 |
| Administraci        | 68010_043519.pdf       1 / 3 - 6% + 1       Image: Construction of the construction of the constr                           | sta     |
|                     | Image: Control Control Contrective Contrel Contrel Contrel Contrel Contrel Cont |         |
|                     | • • • • • • • • • • • • • • • • • • •                                                                                                    |         |

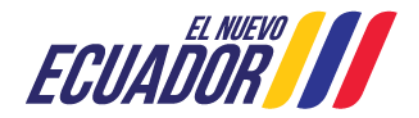